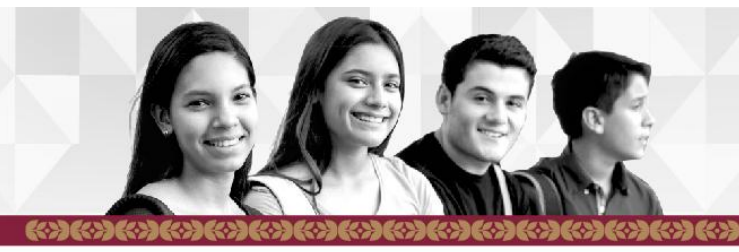

## **SIPUES** Sistema de Prerregistro de Nuevo Ingreso de Educación Superior

# Guía en 4 pasos para realizar el prerregistro

\* Segunda ronda: Del 19 de mayo al 15 de junio de 2025

\* Tercera ronda: Del 14 de julio al 8 de agosto de 2025

https://ofertaeducativaies.edugem.gob.mx/preregistro

## Selecciona tu carrera

Puedes realizar la búsqueda usando palabras claves dentro del recuadro que marca la fecha.

**Por ejemplo**, si escribes "**Lerma**" te mostrará todas las carreras ofertadas en ese municipio, si escribes "**Enfermería**" se desplegará toda la oferta educativa relacionada a esa carrera.

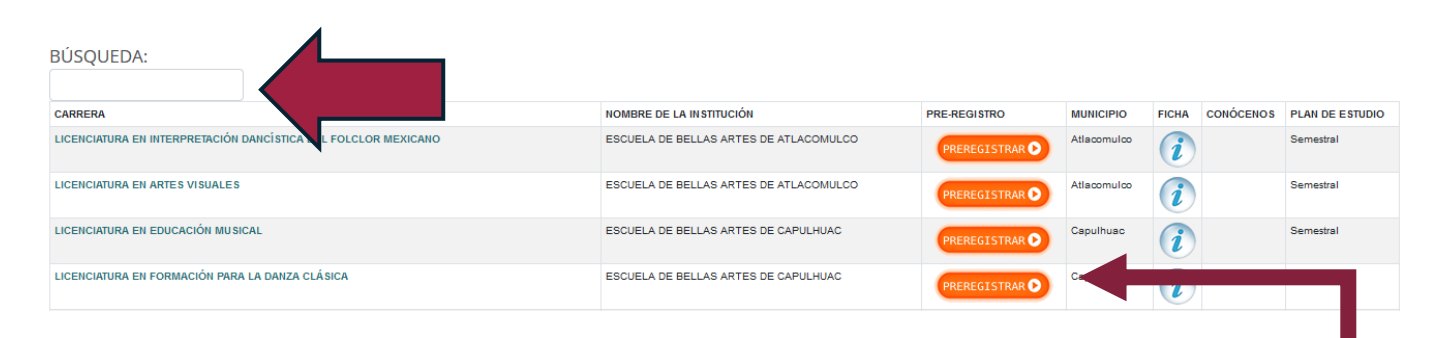

Da clic en el botón de PRERREGISTRO de tu carrera y escuela de preferencia

Siguientes pasos

| – Opción Educativa Elegida –                                     |            |                                      |                                       |  |
|------------------------------------------------------------------|------------|--------------------------------------|---------------------------------------|--|
| Nombre de la Institución: ESCUELA DE BELLAS ARTES DE ATLACOMULCO |            | Carrera:                             |                                       |  |
| Plan de Estudios: Semestral                                      |            | Municipio: Atlacomulco               |                                       |  |
| – Datos del Aspirante                                            |            |                                      |                                       |  |
| CURP*                                                            |            |                                      | CONSULTAR                             |  |
| Nombre                                                           |            |                                      |                                       |  |
| Escuela de procedencia*                                          | 15EBH0013S | Nombre de la escuela de procedencia* | ESCUELA PREPARATORIA OFICIAL NUM. 363 |  |
| Teléfono*                                                        |            | Promedio General hasta 5° semestre*  | 7.8                                   |  |
| Correo electrónico*                                              |            | Confirmar correo electrónico*        |                                       |  |

- Términos y condiciones-

He leído y acepto el Aviso de Privacidad

En algunos casos el aspirante deberá proporcionar promedio general del primer al quinto semestre y CCT de la escuela de procedencia.

Al dar clic al botón "Guardar" podrás descargar tu FICHA DE PRERREGISTRO, misma que será enviada al correo electrónico registrado anteriormente. (recuerda revisa la carpeta de SPAM o correos no deseados)

| SECRETARÍA DE EDUÇACIÓN, CIENCI<br>SUBSECRETARÍA DE EDUÇACIÓN, CIENCI<br>SUBSECRETARÍA DE EDUCACIÓ<br>UNIVERSIDAD MEXIQUENS<br>FOLO DE PRETREGEI<br>INFORMACIÓN DEL                                                                                                    | SIPPUES<br>Sistema de Prerregistro de Nuevo<br>Grande de Educación Superior<br>Ciclo Escolar 2025-2026<br>Ciclo Escolar 2025-2026<br>A TECNOLOGÍA E INNOVACIÓN<br>NSUPERIOR Y NORMAL<br>DEL BICENTENARIO<br>STRO: 2500059 Fecha:22/01/25<br>ASPIRANTE | Revisa las<br>FECHAS<br>IMPORTANTES  |
|----------------------------------------------------------------------------------------------------|----------------------------------------------------------------------------------------------------|--------------------------------------|
| Nombre:                                                                                                    | CURP:                                                                                                    |                                      |
| Correo Electrónico:                                                                                                    | Número Telefónico:                                                                                                    |                                      |
| CCT/Escuela de procedencia: 15EBH0154R - ESCUELA PREPARATORIA OFICIAL NUM 75                                                                                                    |                                                                                                    |                                      |
| Promedio General: 9.4 (VALIDADO EN MIGE)                                                                                                    |                                                                                                    |                                      |
| INFORMACIÓN DE LA CARR                                                                                                    | ERA SELECCIONADA                                                                                                    |                                      |
| Institución Educativa: ESCUELA DE BELLAS ARTES DE CAPULHUA                                                                                                    | c                                                                                                    |                                      |
| Municipio: CAPULHUAC                                                                                                    |                                                                                                    |                                      |
| Carrera: LICENCIATURA EN EDUCACIÓN MUSICAL                                                                                                    |                                                                                                    |                                      |
| Plan de estudios: Semestral / Presencial                                                                                                    |                                                                                                    |                                      |
| FECHAS IMPOR                                                                                                    | TANTES                                                                                                    |                                      |
| Preinscripción: 2 al 30 de julio de 2025                                                                                                    |                                                                                                    |                                      |
| Examen de admisión: 7 al 9 de agosto de 2025                                                                                                    |                                                                                                    | En esta sección se                   |
| Publicación de resultados: 18 al 19 de agosto de 2025                                                                                                    |                                                                                                    |                                      |
| Inscripciones: 19 y 20 de agosto de 2025                                                                                                    |                                                                                                    | muestran los                         |
| Inicio de clases: 25 de agosto de 2025                                                                                                    |                                                                                                    |                                      |
| DOCUMENTOS REQUERIDOS PA                                                                                                    | ARA LA PREINSCRIPCIÓN                                                                                                    | documentos                           |
| 1. Acta de nacimiento  2. Para estudiantes de otros estados o escuelas preparatorias partic<br>general del primero al quinto semestre, firma del director y sello de la<br>3. INE (en caso de ser mayor de edad) o INE de uno de los padres p<br>4. CURP (con la leyenda: "CURP Certificada: verificada con el Regis<br>5. Comprobante de pago de derecho a examen (No aplica para Paso | ulares se requiere la Constancia de Estudio con el promedio<br>a escuela; y para egresados el certificado<br>ara menores de edad<br>tro Civil")<br>a por promedio en caso de disponibilidad)                                                          | necesarios para tu<br>preinscripción |
| 1                                                                                                    |                                                                                                    |                                      |
|                                                                                                    |                                                                                                    | Siguientes pasos 💼                   |

### **¡RECUERDA!**

La ficha contiene información importante que debes seguir para completar tu admisión a la Institución de tu preferencia.

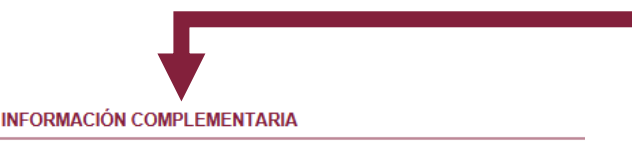

#### FOLIO DE PRERREGISTRO: 2500059

#### Preinscripciones y entrega de documentos:

- 1. Ingresa del 02 al 30 de julio de 2024 al siguiente enlace
- 2. Registrate en el sistema
- Descarga e imprime tu solicitud de preinscripción.
  Realiza el pago del examen acorde a las fechas marcad

#### Examen de admisión:

Se llevará a cabo del 07 al 09 de agosto de 2024, en la Un deberás mantenerte al tanto de tu correo ya que será el m contactaremos y enviaremos información sobre la aplicaciona en terre de la aplicaciona de la del casa de la del casa del casa del casa del casa de la del casa del cas

#### Publicación de resultados:

Podrás consultar los resultados de admisión el 18 de agos https://umb.edomex.gob.mx, en http://sidiumb.umb.mx:808

#### Inscripciones:

Si fuiste seleccionado, podrás realizar tu inscripción el 19 Consulta el Manual de Inscripción en la siguiente liga http:

#### Transitorios:

En caso de no cumplir con algún documento o apartado de la convocatoria, no se realizará la devolución del pago correspondiente.

La INFORMACIÓN COMPLEMENTARIA te dará los pasos a seguir para realizar con ÉXITO tu preinscripción e inscripción.

### DEBES LEER CADA PASO CON CUIDADO

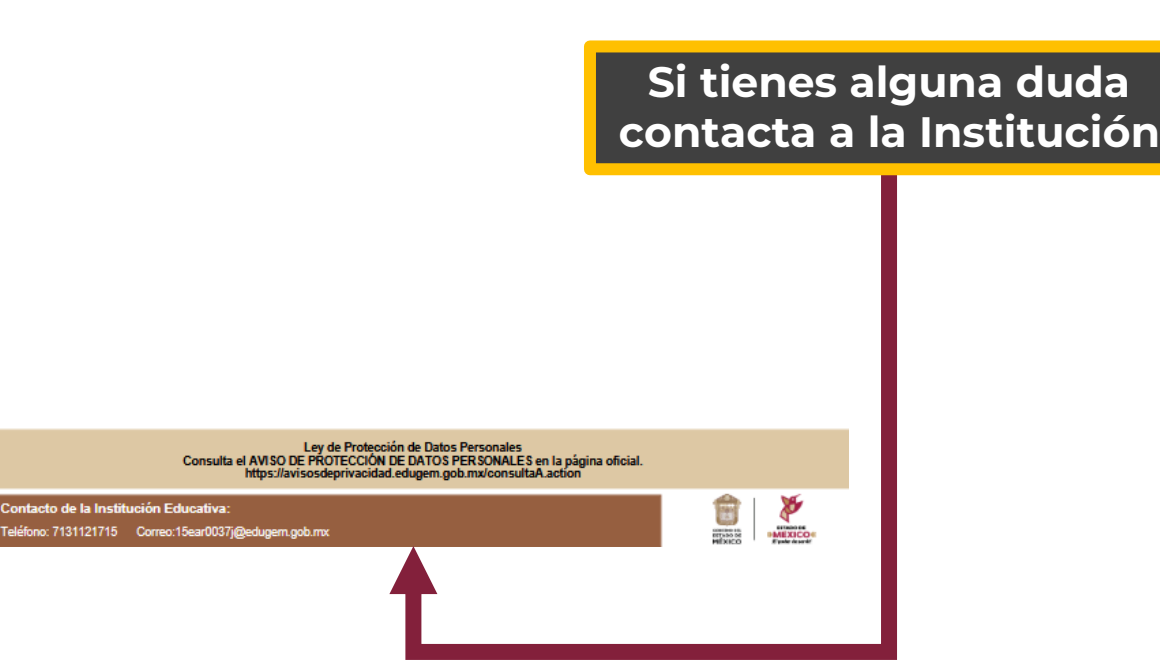

¡No olvides que realizar el prerregistro es sólo el primer paso para el acceso a unas de nuestras Instituciones!